Universidad Laica VICENTE ROCAFUERTE de Guayaquil Dra Heller

# MANUAL DE BIBLIOTECAS VIRTUALES

UL VR

Biblioteca "Dra. Elsa Alarcón<u>Soto"</u>

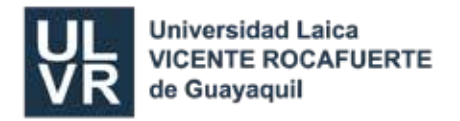

- 1. Ingrese a la página de la Universidad Laica VICENTE ROCAFUERTE de Guayaquil: www.ulvr.edu.ec
- 2. Elija la opción Servicios y de clic en Biblioteca.

|                                                                                    | Universidad L<br>VICENTE ROO<br>de Guayaquil                                                                           | aica<br>AFUERTE |                                                                                                    |           | Buscar          | ٩        |
|------------------------------------------------------------------------------------|----------------------------------------------------------------------------------------------------|-----------------|----------------------------------------------------------------------------------------------------|-----------|-----------------|----------|
|                                                                                    | UNIVERSIDAD                                                                                                    | ADMISIÓN        | ACADÉMICO                                                                                                    | SERVICIOS | PUBLICACIONES   | CONTACTO |
| Te invitamos a con<br>Universidad Laica V<br>sus estudiantes ma<br>la institución. | ocer los servicios que ofrece la<br>/icente Rocafuerte de Guayaquil a todo<br>atriculados y al personal administrativo | s<br>de         | <ul> <li>Servicios generales</li> <li>Vinculación con la Sociedad</li> <li>Biblioteca</li> <li>Accesos en Línea</li> </ul> |           |                 |          |
|                                                                                    |                                                                                                    | -               |                                                                                                    | ž.I.      | Dra Ballerdiste |          |

- 3. Podemos visualizar las Bases de Datos actuales como son:
  - Base de Datos Lexis
  - Base de Datos Portal del Conocimiento
  - Base de Datos Pearson
  - Base de Datos Scielo
  - Bibliotecas del Ecuador COBUEC
  - Google Académico

| BLIOTECAS | /IRTUALES                        |           |                                                            |
|-----------|----------------------------------|-----------|------------------------------------------------------------|
| H.        | MANUAL<br>BIBLIOTECA             | LEXIS     | BIBLIOTECA<br>LEXIS                                        |
|           | Manual de Bibliotecas Virtuales. | 1.1179331 | Documentos jurídicos y registros<br>aficiales actualizados |
| -প্রিহান  |                                  |           |                                                            |

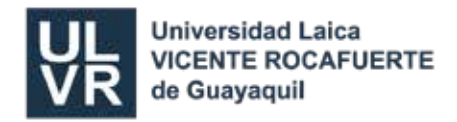

# BASE DE DATOS

Es una plataforma tecnológica, que permiten consultar directamente una o varias normas legales de la legislación ecuatoriana en estado vigente a texto completo, en estado histórico en resúmenes, y en la imagen digitalizada del **Registro Oficial** en todos los estados posibles de una norma legal, simultáneamente. Para el ingreso debe coordinar al correo bibliotecageneral@ulvr.edu.ec desde su correo Institucional.

• Para ingresar a **LEXIS** de clic en la palabra **Legacy**.

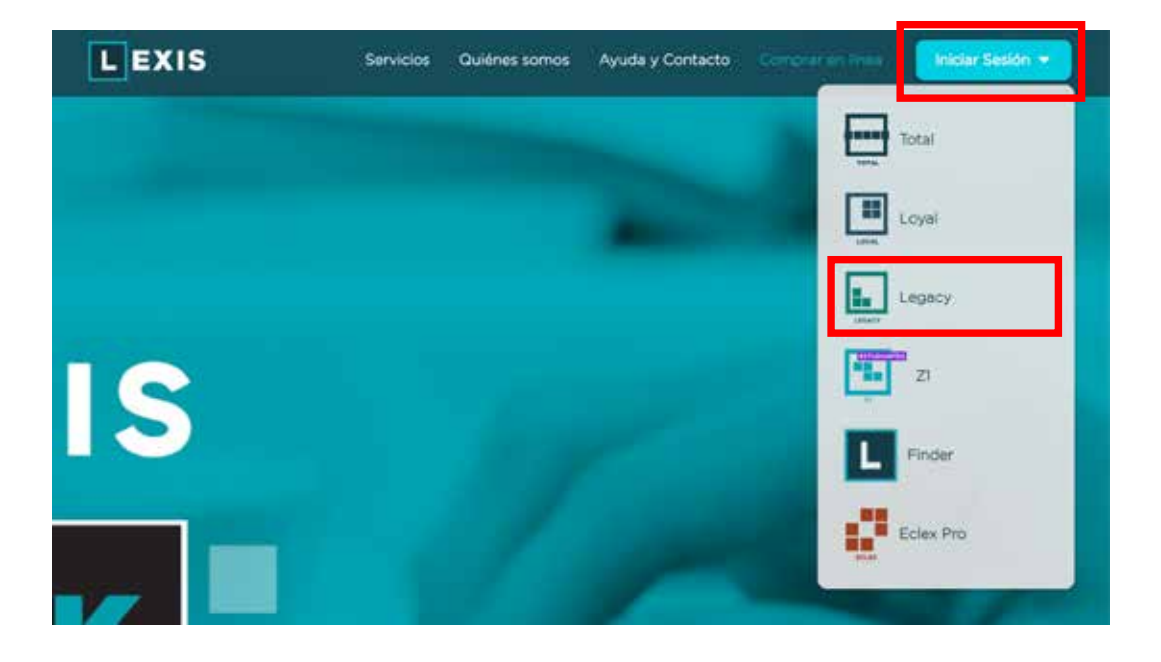

| LE                    | XISFINDER                                                                                                |   |
|-----------------------|----------------------------------------------------------------------------------------------------|---|
|                       | Iniciar sesión                                                                                           |   |
| Usuario<br>ContraseRa | Correo otorgado por biblioteca                                                                           |   |
|                       | Recorder Contraseña                                                                                      | 1 |
| Para                  | Squir LEXIS FINDER presione HIZU                                                                         |   |
|                       | BC cambió de nombre a LEXIS-TINDER.<br>egación y funcionalidad de la aplicación se<br>mantienen iguales. |   |

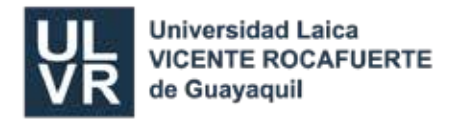

Pasos para hacer una búsqueda en Lexis:

1. Coloque el tema o palabra a consultar y dé clic en buscar.

| LEGACY                    |                                                                                          | Usuano: <u>Evolyn Garcia Floros</u> |
|---------------------------|------------------------------------------------------------------------------------------|-------------------------------------|
| <u></u>                   | BÚSQUEDA EN MÓDULOS<br>Más de 346 732 documentos actualizados al 05 de noviembre de 2021 |                                     |
| BÚSQUEDA EN MÓDIALOS      |                                                                                          |                                     |
| 1 AVORITOS 8              | wanted and in min death biogener.                                                        | 0                                   |
| INDICE HORMATIVO          | excitos aqui lo que desee duader                                                         |                                     |
| LEGISLACIÓN VIGENTE ¥     |                                                                                          |                                     |
| ABSOLUCIÓN DE CONSULTAS   |                                                                                          |                                     |
| RECOPILACIONES ESPECIALES |                                                                                          |                                     |
| ESTADÍSTICA NORMATIVA     |                                                                                          |                                     |
| BIRLIOTECA LHL            |                                                                                          |                                     |
|                           | DECIMEN DEL DECISTO O DECIM                                                              | 14                                  |
|                           | ALCOMENTICE REGISTRO UTIONE                                                              |                                     |
|                           | lunes, 08 de noviembre de 2021                                                           |                                     |
|                           |                                                                                          |                                     |

2. <u>Opciones de consulta</u>. El buscador es capaz de ubicar resultados simultáneamente en documentos de **legislación vigente**, histórica, jurisprudencia, absolución de consultas y el fichero legal.

| BÚSQUEDA EN MÓDULOS   FAVORETOS   INDICE NORMATIVO   LEGISLACIÓN VIGUNTE   ABSOLUCIÓN DE CONSULTAS   ESTADISISCA NORMATIVA   BIBLIOTECA LHL     BIBLIOTECA LHL     BIBLIOTECA LHL <th>LEGACY</th> <th>Usuario: Evelyn Garcia</th> <th>Flores</th>                                                                                                    | LEGACY                        | Usuario: Evelyn Garcia                                                                                          | Flores  |
|----------------------------------------------------------------------------------------------------|-------------------------------|----------------------------------------------------------------------------------------------------|---------|
| FAVORITOS       S         INDICE NORMATIVO       S         LEGISLACIÓN VIGENTE       S         ABSOLUCIÓN DE CONSULTAS       S         RECOPE ACIONES ESPECIALES       S         ESTADÍSTICA NORMATIVA       JURISPRUDENCIA:         BIBLIOTECA LINL       OLERECHO COMPARADO:         24. DOCUMENTOS       S                                                                                                    | DÚSQUELIA EN MÓDULOS          | BÚSQUEDA EN MÓDULOS<br>Más de 346.732 documentos actualizados al 05 de noviembre de 2021                        |         |
| ABSOLUCIÓN DE CONSULTAS       S         RECORDACIONES ESPECIALES <ul> <li>LEGISLACIÓN VIGENTE:</li> <li>SS5 DOCUMENTOS</li> <li>SD00 DOCUMENTOS</li> <li>BIBLIOTECA LHL</li> <li>DERECHO COMPARADO:</li> <li>24 DOCUMENTOS</li> </ul>                                                                                                    | FAVORITOS<br>INDECE NORMATIVO | código de la niñez y adolescencia                                                                               | Q. fi ? |
| RECORE ACIONES ESPECIALES          • LEGISLACIÓN VIGENTE: 586 DOCUMENTOS         • ÍNDICE NORMATIVO: 85 DOCUMENTOS         • ÍNDICE NORMATIVO: 85 DOCUMENTOS         • JURISPRUDENCIA: 3000 DOCUMENTOS         • ABSOLUCIÓN DE         CONSULTAS: 22. DOCUMENTOS         • DERECHO COMPARADO: 24. DOCUMENTOS         • DERECHO COMPARADO: 24. DOCUMENTOS         • DERECHO COMPARADO | ABSOLUCIÓN DE CONSULTAS       | RESULTADOS DE LA RÚSQUEDA-                                                                                      |         |
| ESTADÍSTICA RORMATIVA  ESTADÍSTICA RORMATIVA  INDICE NORMATIVO: <u>BS DOCUMENTOS</u> JURISPRUDENCIA: <u>3000 DOCUMENTOS</u> ABSOLUCIÓN DE CONSULTAS: <u>22 DOCUMENTOS</u> DERECHO COMPARADO: <u>24 DOCUMENTOS</u>                                                                                                    | RECOPIE ACIONES ESPECIALES    | LEGISLACIÓN VIGENTE: 586 DOCUMENTOS                                                                             |         |
| BIBLIOTECA LHL     ABSOLUCIÓN DE     CONSULTAS:     DERECHO COMPARADO: 24 DOCUMENTOS                                                                                                    | ESTADÍSTICA NORMATIVA         | INDICE NORMATIVO: <u>85 DOCUMENTOS</u> JURISPRUDENCIA: 3000 DOCUMENTOS                                          |         |
| LEGISLACIÓN DEROGADA: <u>17 DOCUMENTOS</u>                                                                                                    | BIBLIOTECA LHL                | ABSOLUCIÓN DE 22 DOCUMENTOS     OERECHO COMPARADO: 24 DOCUMENTOS     LEGISLACIÓN DEROGADA: <u>17 DOCUMENTOS</u> |         |

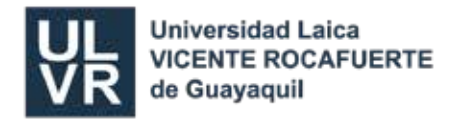

- 3. Damos clic en el título y se nos aparece otra pantalla.
- 4. Podemos utilizar varias herramientas del visualizador de documentos de texto.
- 5. Cuenta con un chat en línea.

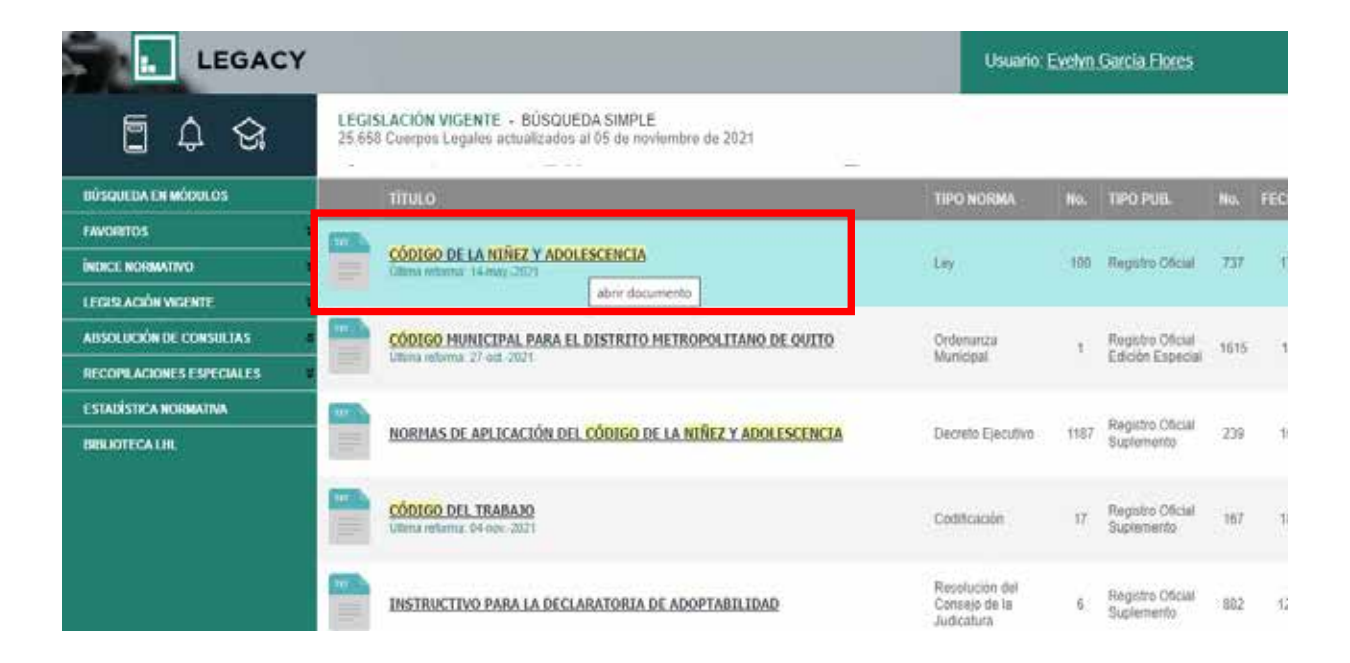

| Botón        | Descripción                                                                                                    |           | Cuardar la norma como "Envorito" nava nodos                                                                              |
|--------------|----------------------------------------------------------------------------------------------------|-----------|----------------------------------------------------------------------------------------------------|
| « < 1013 🖬 > | >> Navegar/exportar resultados                                                                                                    | *         | acceder a ella directamente desde el menú<br>principal de la aplicación mediante la opción<br>"Favoritos Mis documentos" |
| 0            | Despliega las distintas versiones de una<br>norma legal de acuerdo a sus fechas de<br>publicación                                                                     | Aa        | Incorpora el Diccionario Jurídico al texto del<br>artículo de la norma                                                   |
| <b>(</b>     | Compara entre 2 versiones de una misma<br>norma legal publicadas en fechas distintas y<br>permite visualizar, en línea, los cambios                                   |           | Descarga el artículo actualmente desplegado<br>en formato HTML, PDF o Ms Word                                            |
| ¢            | Ver últimos cambios de la norma.<br>Compara la versión vigente de una norma<br>legal con la versión inmediata anterior y<br>permite visualizar, en línea, los cambios |           | Descarga toda la norma legal en formato<br>HTML, PDF o Ms Word                                                           |
| Δ            | Despliega avisos y notas generales<br>retacionados con la norma desplegada                                                                                            |           | Agrega una nota personal al artículo de una<br>norma.<br>Permite las siguientes funciones:                               |
| RO           | Despliega la Imagen del Registro Oficial<br>donde fue publicada la norma                                                                                              | agregar 👍 | Editar nota   The Eliminar nota                                                                                          |
| 8            | Despliega, en formato PDF, documentos<br>originales vinculados a la norma que no han<br>sido publicados en el Registro Oficial                                        |           | directamente desde el menú principal de la<br>aplicación, mediante la opción "Favoritos Mis<br>notas"                    |
| G            | Examinar normas relacionadas                                                                                                    |           |                                                                                                    |

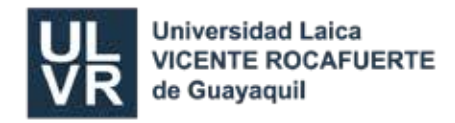

# **BASE DE DATOS**

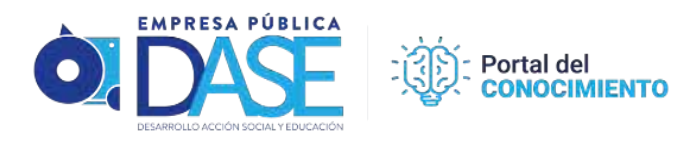

# Convenio entre DASE Alcaldia de Guayaquil y ULVR Ingreso al PORTAL MÁS CONOCIMIENTO

# https://portalmas conocimiento.com

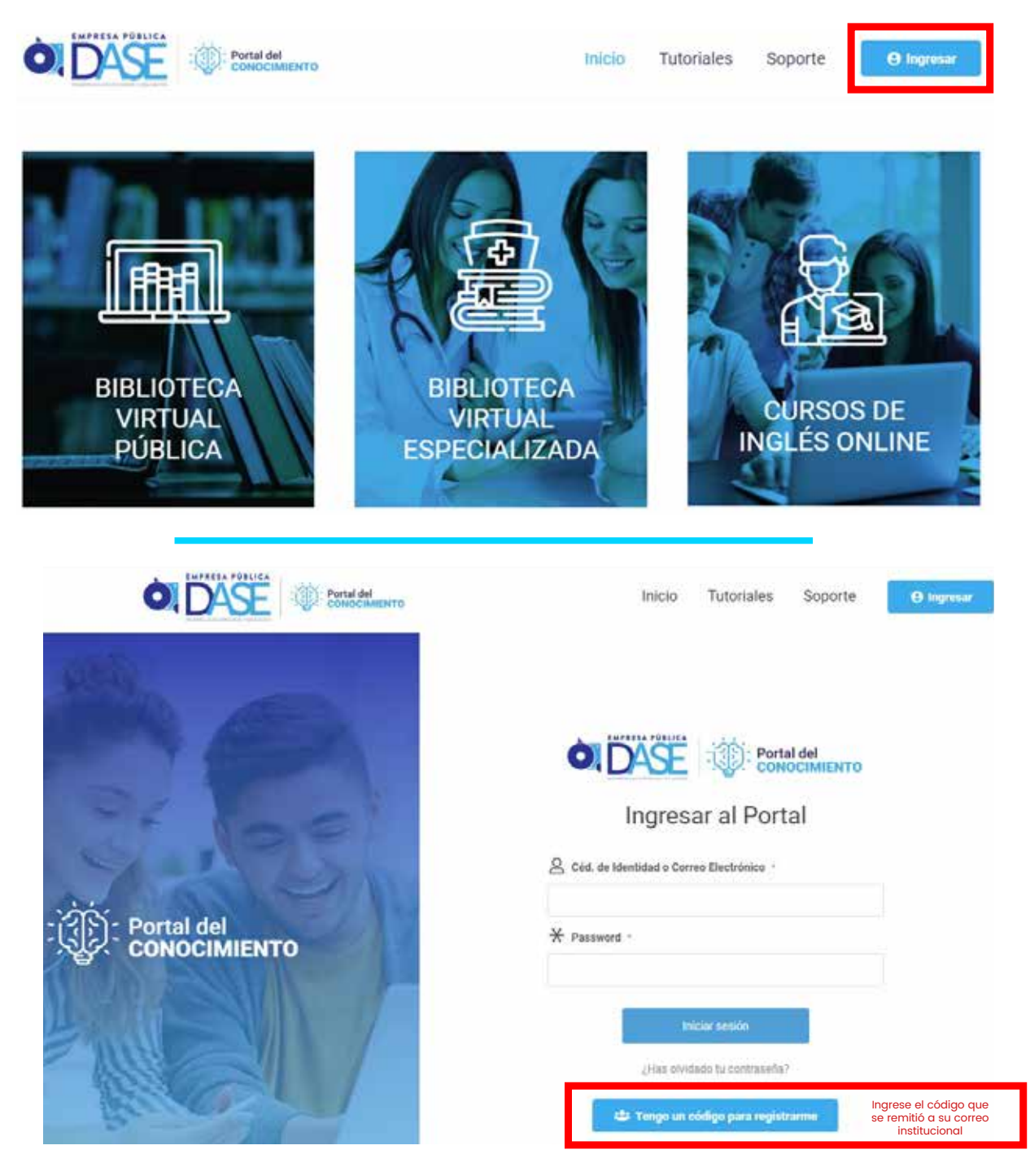

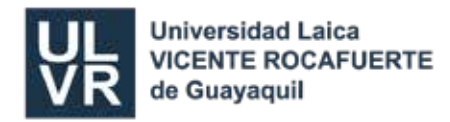

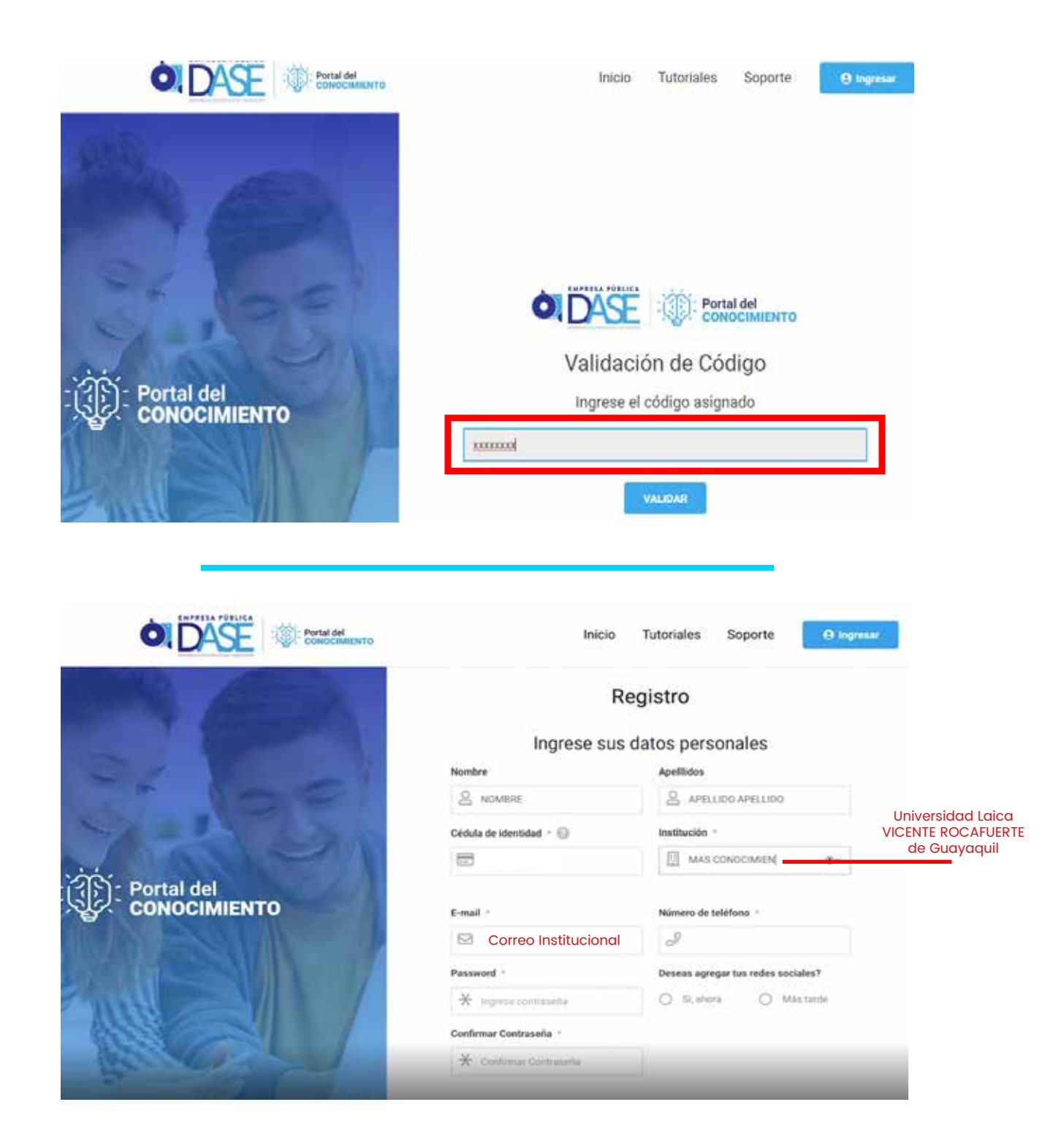

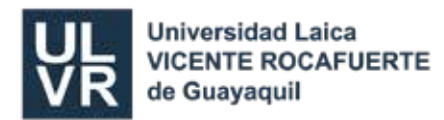

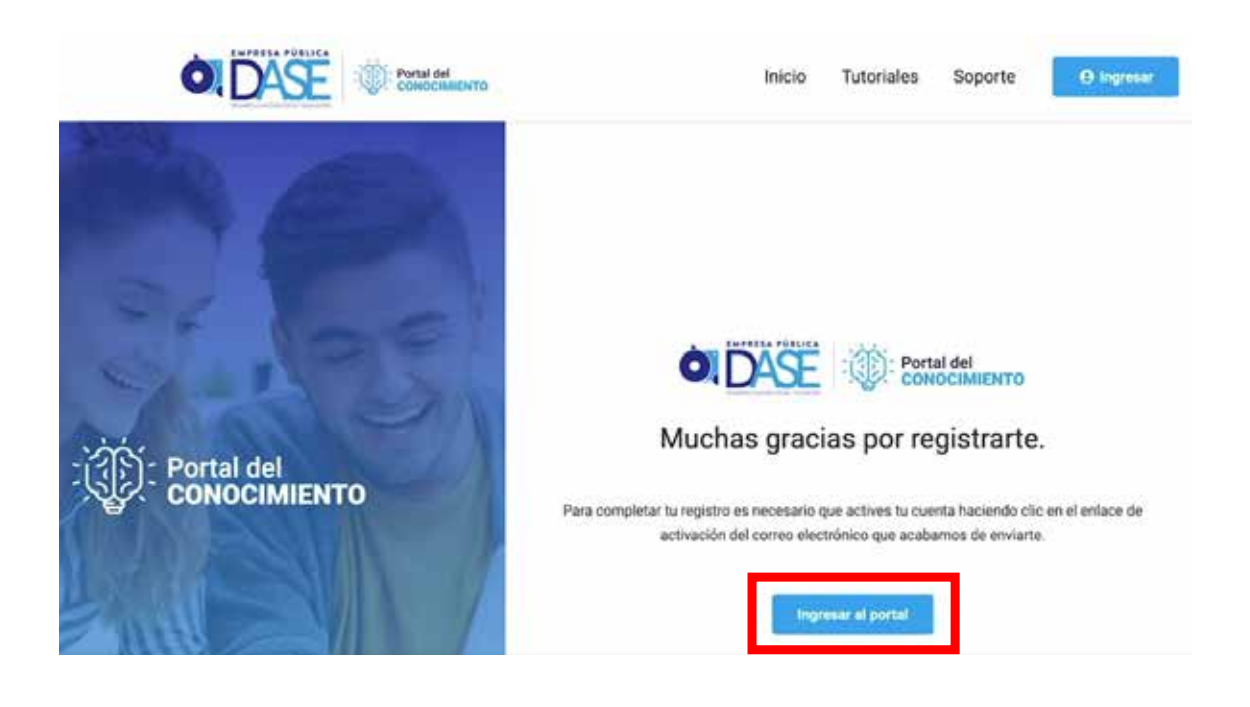

Verifique en su correo institucional un mensaje de Activar su cuenta, ya sea en La Bandeja de Entrada o Spam.

| Por favor active su cuenta (Edemo) MAS CONOCIMIENTO MUNICIPIO DE GUAVAQUIL *                                                                       |     | 8 |  |
|----------------------------------------------------------------------------------------------------|-----|---|--|
| Portal Más Conocimiento soporte@etechsimulation.com.ec <u>a través de</u> a2plvcpnl350377.prod.iad2.secureserver.net 13 may 2021 11.0<br>para mi • | 6 ☆ | ţ |  |
| Portal Más Conocimiento                                                                                                    |     |   |  |
| Gracias por registrarse!<br>Por favor haga clic en el siguiente enlace para                                                                        |     |   |  |
| Activa tu cuenta.                                                                                                    |     |   |  |

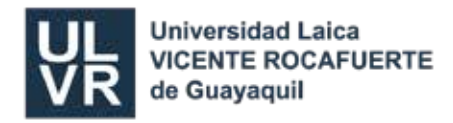

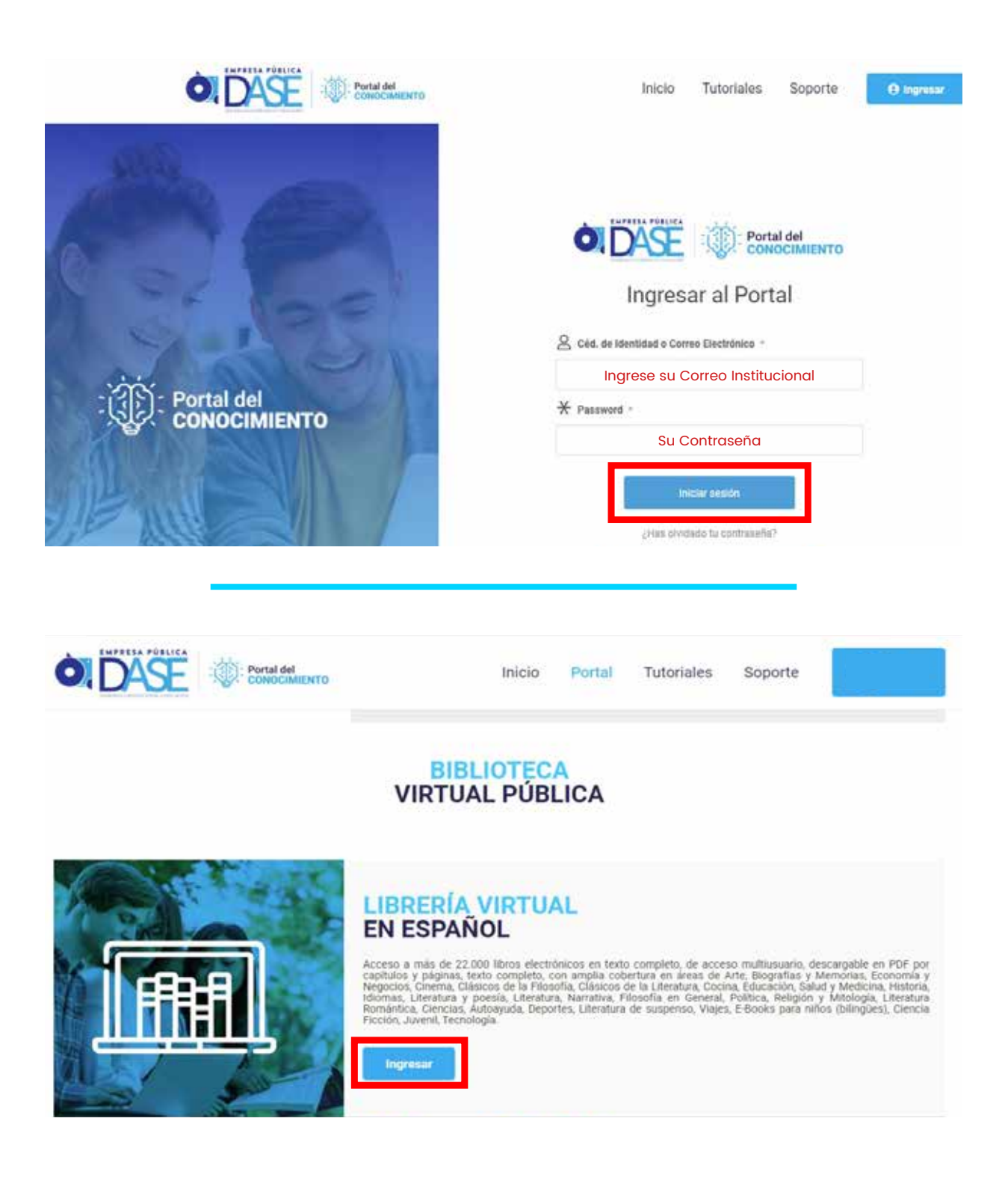

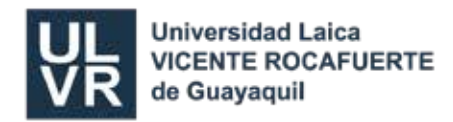

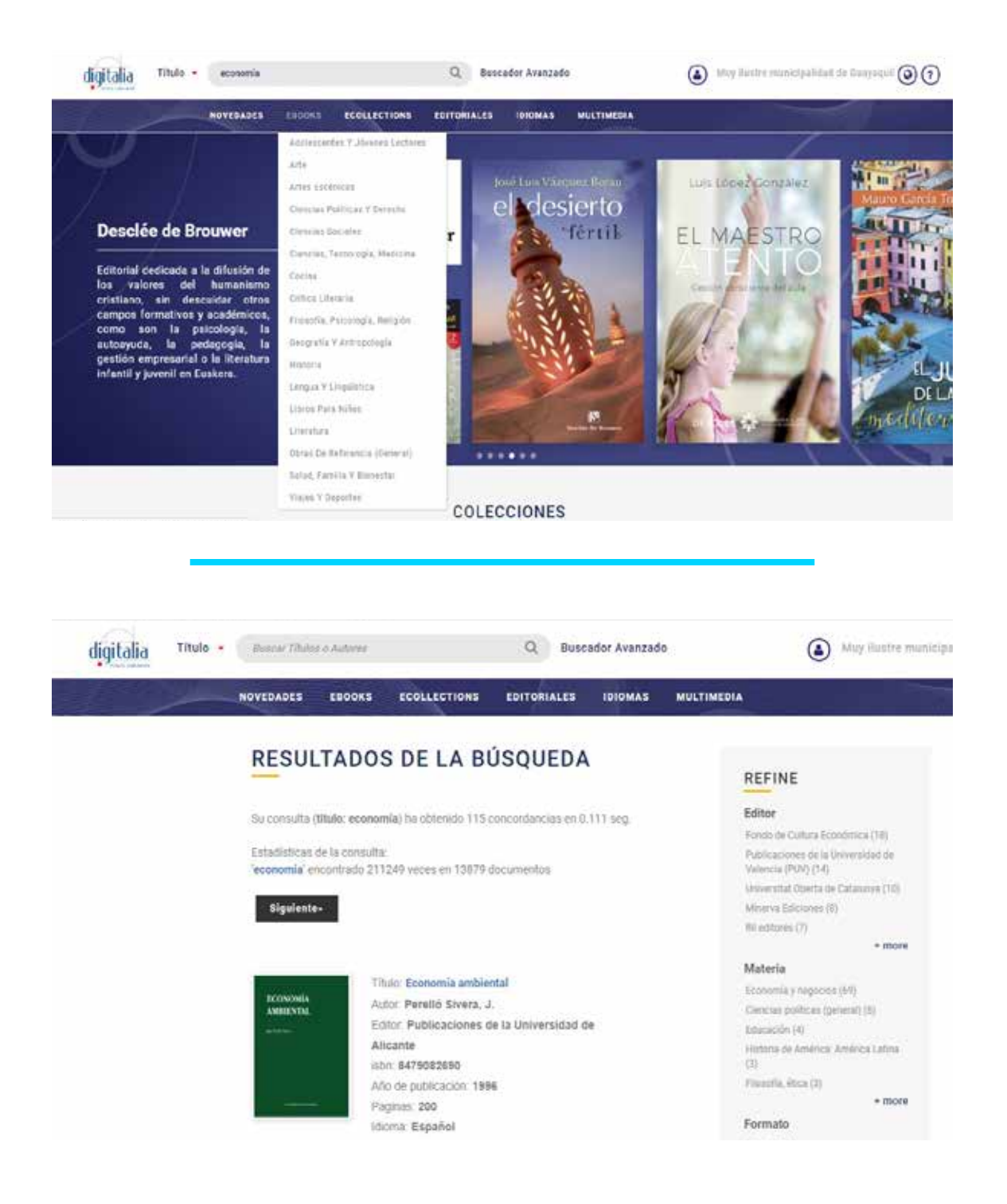

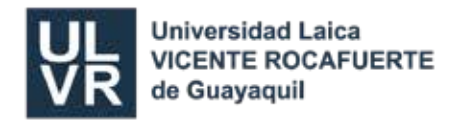

MANUAL DE BIBLIOTECAS VIRTUALES

Biblioteca "Dra. Elsa Alarcón Soto"

Ciencias sociales > Economía y negocios

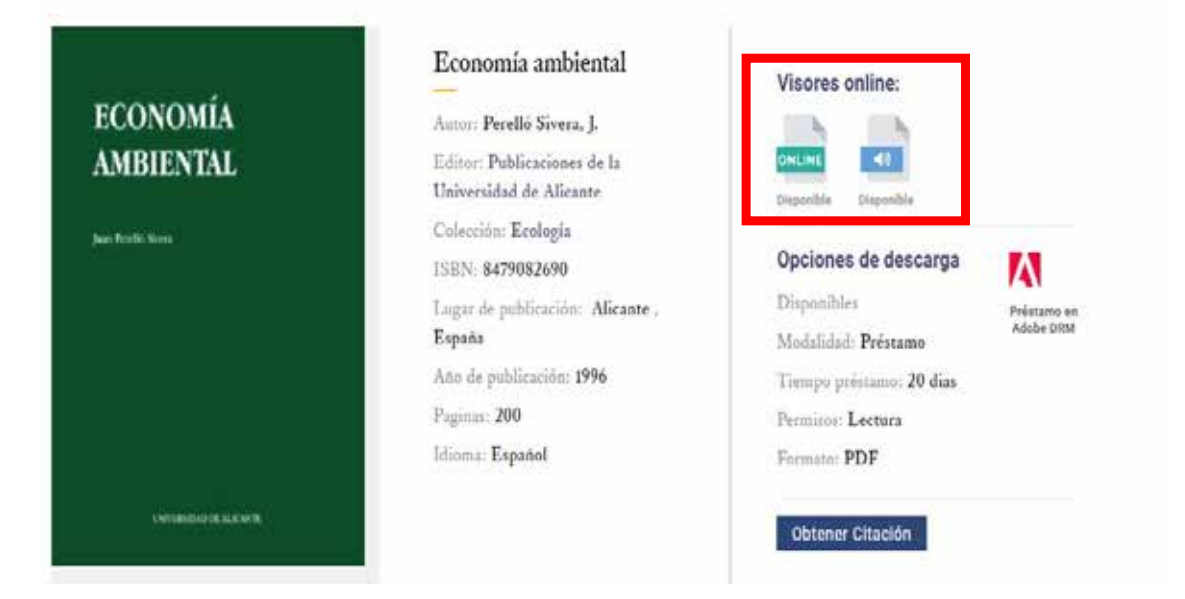

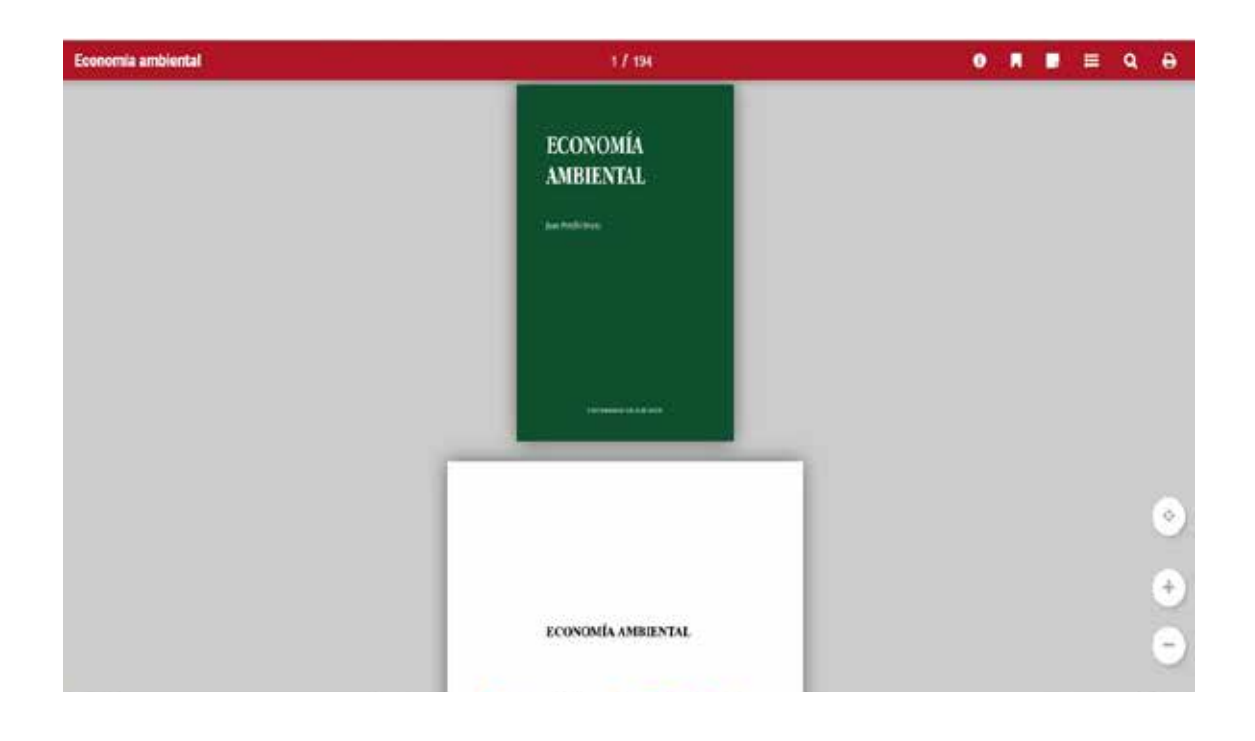

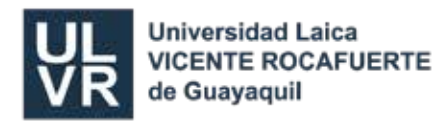

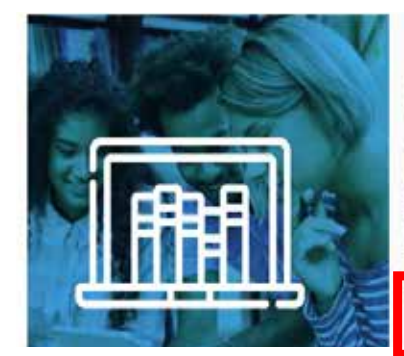

# LIBRERÍA VIRTUAL EN INGLÉS

Acceso a más de 35.000 libros electrónicos en texto completo, de acceso multiusuario, descargable en PDF por capitulos y páginas, texto completo, con amplia cobertura en áreas de autoajuda, salud y forms física, juegos, manualidades y pasatempos, medicina, cocina y religión. Esta colección también incluye titulos sobre recreación y esparcimiento, geografía, comercio, finanzas, familia, matrimonio, mujeres, foiciore, bienestar social y público, y economía doméstica.

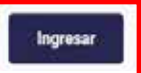

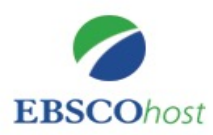

| 🗵 Buscar 🔇 |
|------------|
|            |
|            |
|            |
|            |
| a-ebsco    |
|            |
| =,         |
| 1/8        |
|            |
|            |
|            |

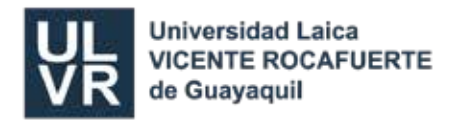

# BASE DE DATOS

# PEARSON

Damos clic en Videoteca/Ebooks, luego clic en Ebook (Pearson).

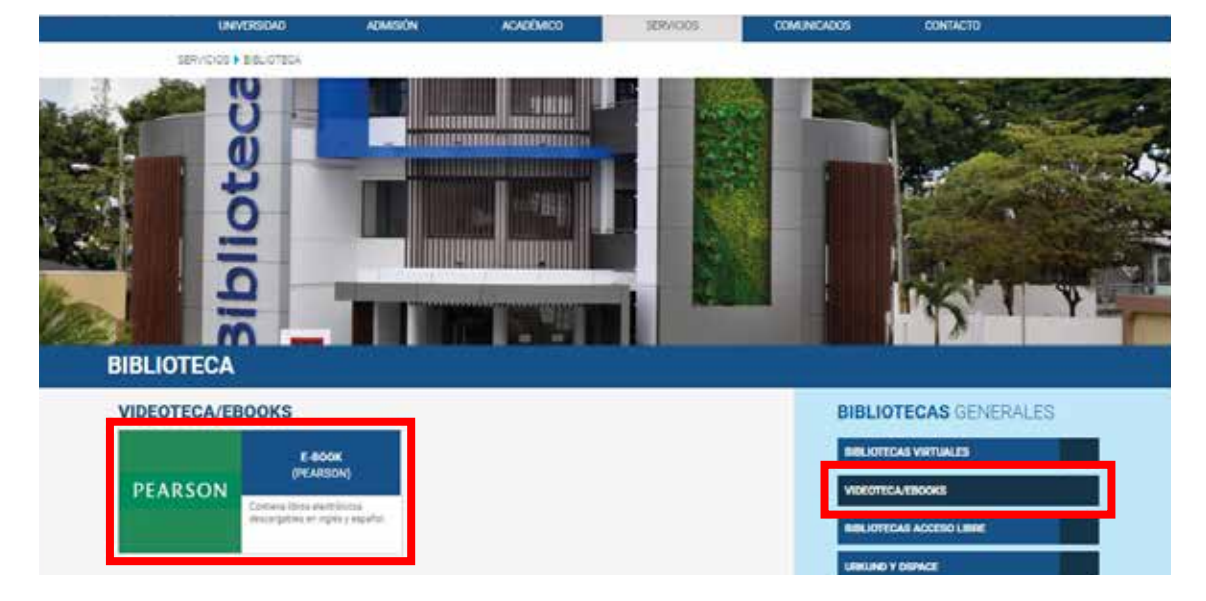

En esta base de datos encontramos libros virtuales de editorial **Pearson**, en diferentes áreas: Administración, Marketing, Matemáticas, etc.

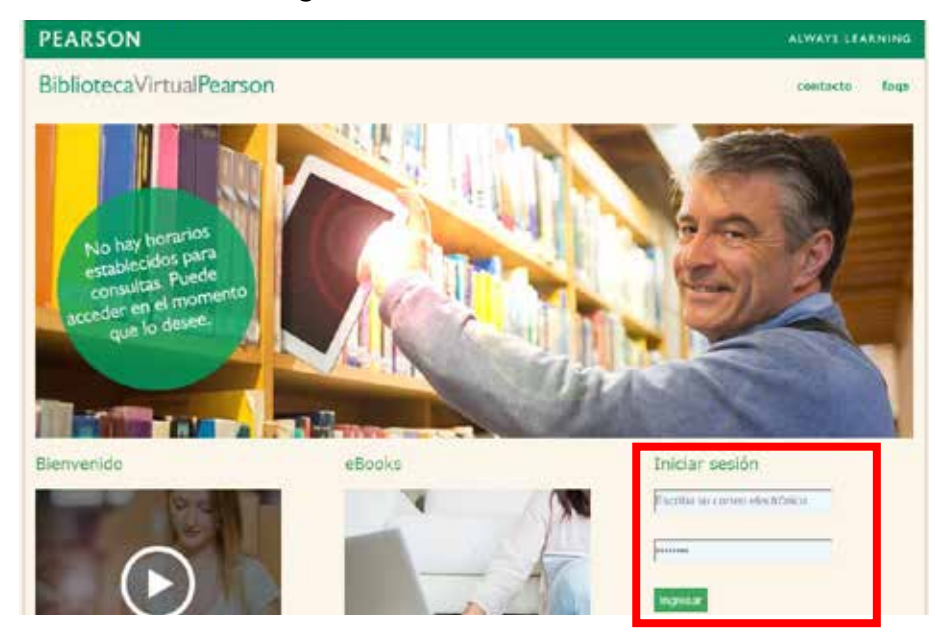

- Para Ingresar siga los siguientes pasos:
   Usuario: (Ingrese el usuario que se envió a su correo institucional)
   Contraseña: (La contraseña otorgada por la biblioteca)
- 2. Luego clic en la palabra INGRESAR.
- 3. Puede hacer su **búsqueda** por: título, autor, ISBN
- 4. Si da **clic** en Catálogos **opción** "todos", se visualizará el total de libros disponibles online.

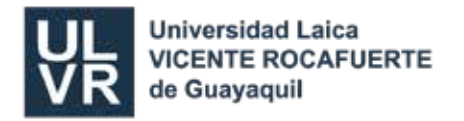

• Luego colocamos el título del libro que buscamos y pulsamos Enter.

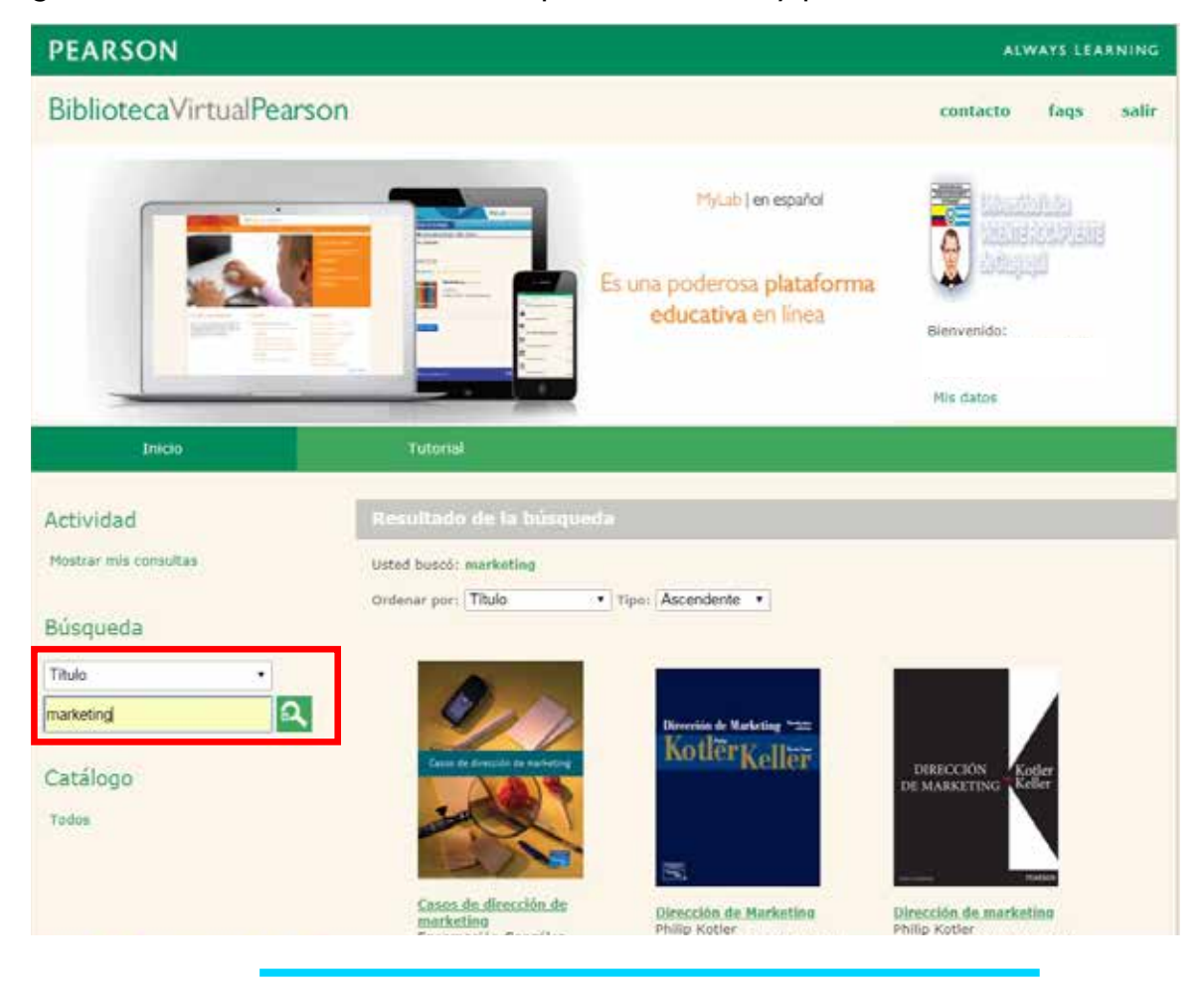

• Damos clic en Consultar para visualizar el libro.

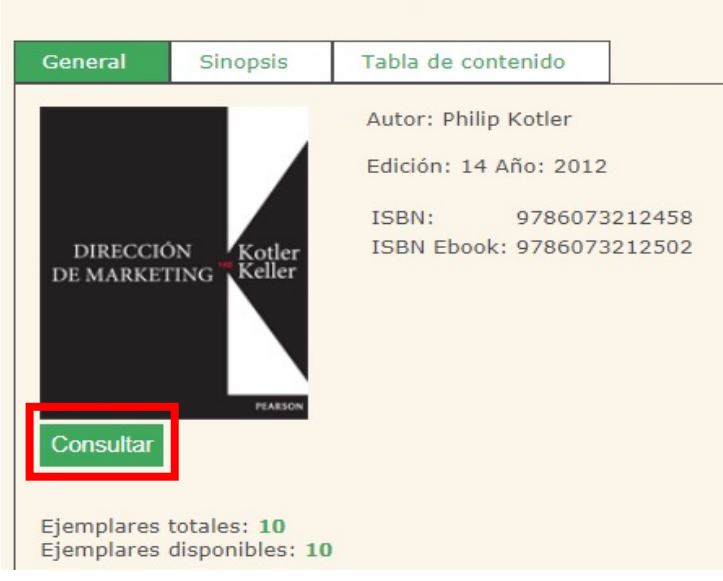

# Dirección de marketing

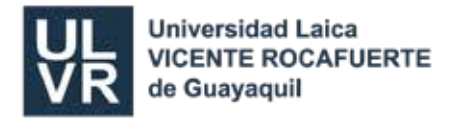

• Se despliega el libro en forma horizontal

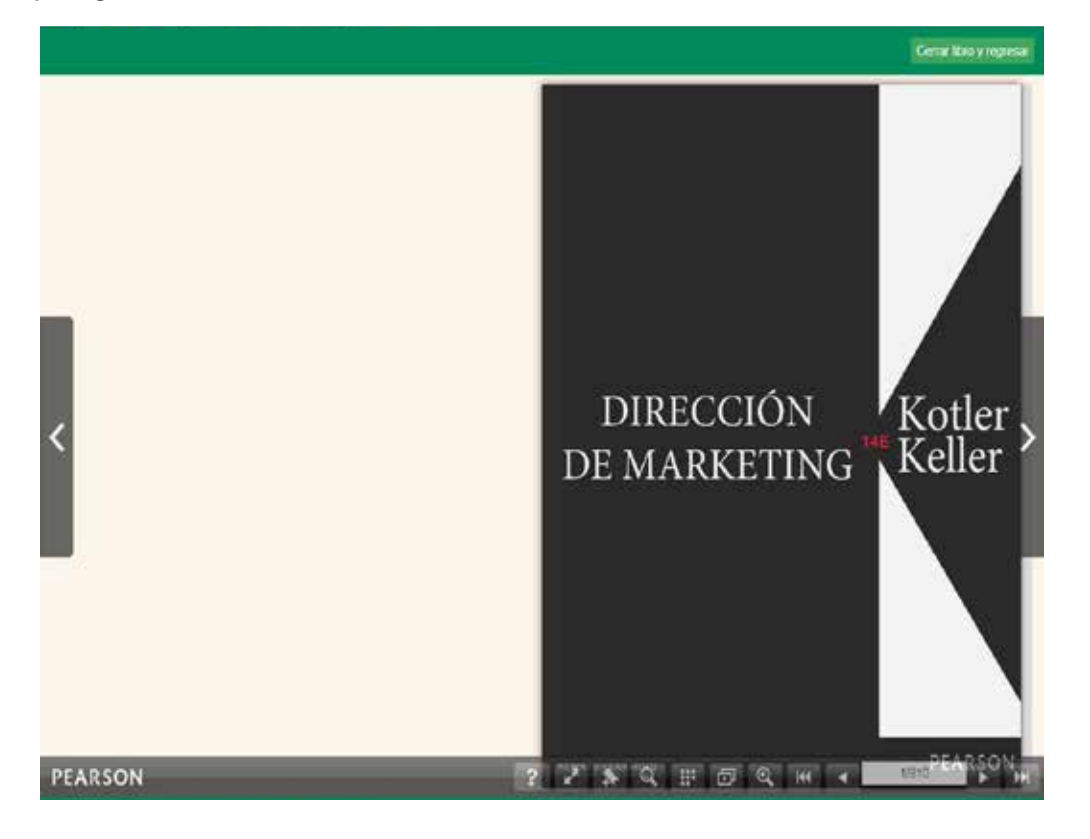

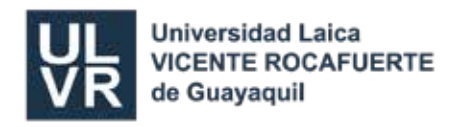

# <complex-block>

**BASE DE DATOS DE ACCESO LIBRE** 

**BASE DE DATOS** 

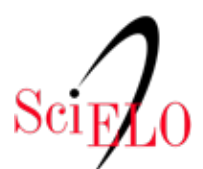

Scientific Electronic Library Online

**Scientific Electronic Library Online** (*Biblioteca Científica Electrónica en Línea*) es un modelo para la publicación electrónica cooperativa de revistas científicas en Internet, especialmente desarrollado para responder a las necesidades de la comunicación científica en los países en desarrollo y particularmente de América Latina y el Caribe, proporciona una solución eficiente para asegurar la visibilidad y el acceso universal a su literatura científica, construyendo para la superación del fenómeno conocido como ciencia perdida.

Es una biblioteca digital cuyos contenidos están permanentemente actualizados y presentan herramientas de estudio que facilitan el trabajo de docentes en idioma inglés, español, portugués.

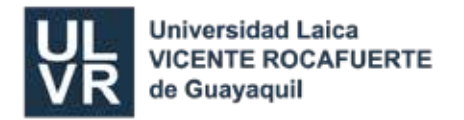

- Para realizar una búsqueda directa, se dirige a la barra superior de la ventana principal de SCIELO, se escoge el método de búsqueda y seguido se escribe la frase o palabra de referencia para la búsqueda.
  - 1. Colocan el tema a investigar.
  - 2. Clic en **buscar**
  - 3. Obtenemos los resultados luego doy clic en el texto PDF.

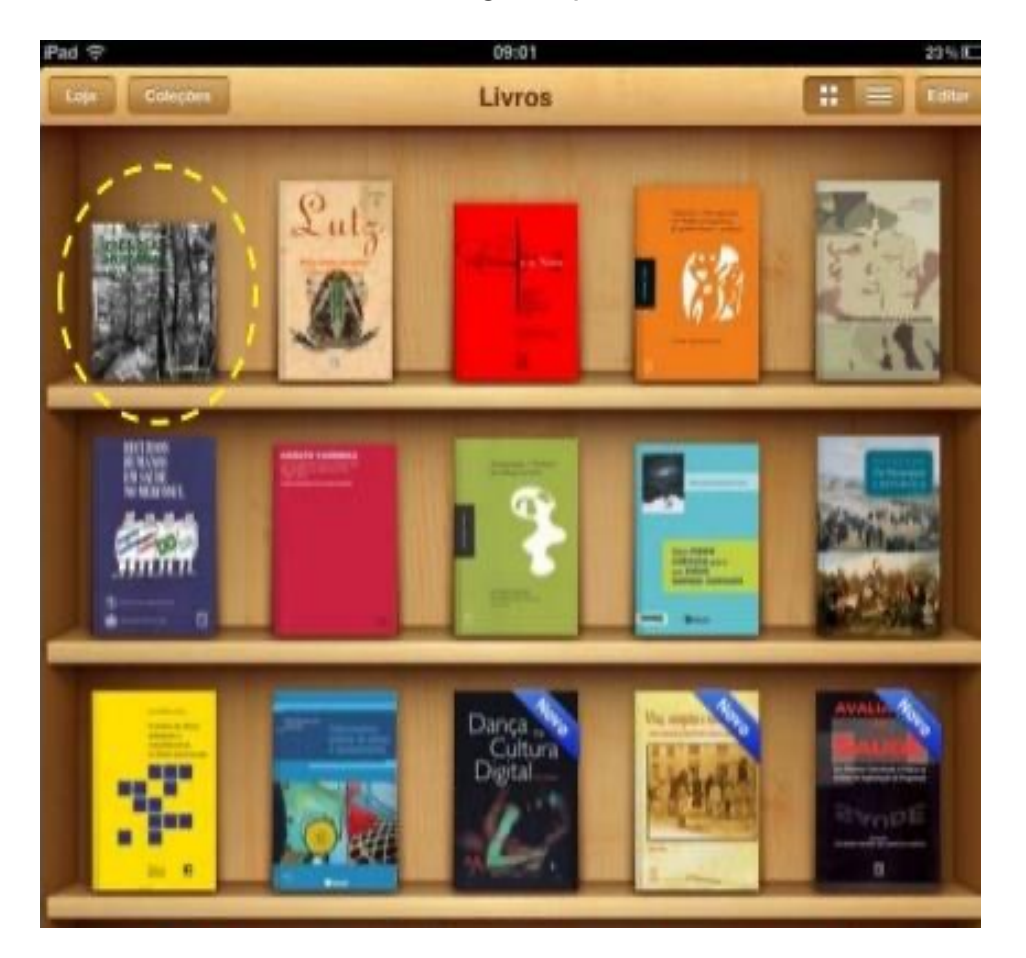

|    |          | Sc                      | iFLO             |             |          |
|----|----------|-------------------------|------------------|-------------|----------|
| pe | riodismo | ×                       | Todos os índices | ▼ Buscar    | Q        |
|    |          | Adicionar outro campo + |                  | 🕚 Histórico | de busca |

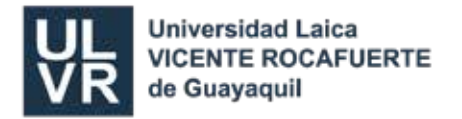

 Como resultado se obtendrá una serie de artículos relacionados con el tema de su búsqueda, al seleccionar el artículo de su elección este se abrirá en una nueva ventana, mostrando un resumen el total del artículo según sea el caso.

| <ul> <li>∂ Periodismo cultural cubano: representaciones s</li> <li>Vitrales </li> <li>S </li> </ul>      | ociales | les de género. Estudio de caso del suplemento | o cultural |
|----------------------------------------------------------------------------------------------------|---------|-----------------------------------------------|------------|
| Gómez Guerra, Lisandra; Pino Reina, Yanetsy.<br>Cultura y representaciones sociales, Set 2017, Volume 12 | № 23    | 23 Páginas 61 - 87                            |            |
| · Espanhol: Resumo   Texto   PDF · Inglês: Resumo                                                        |         |                                               |            |
| · Espanhol: Resumo   Texto   PDF · Inglês: Resumo                                                        |         |                                               |            |

 Scielo, también permite que ésta búsqueda sea más específica, utilizando la barra de herramientas de búsqueda que se encuentra al lado izquierdo de los resultados que permiten seleccionar el año, idioma, si es en revista o en colección los resultados deseados.

| Signo y Pensamiento<br>Print version ISSN 0120-4823<br>Signo pensam. vol.29 no.56 Bogotá Jan./June 2010                                                                                                    | Services on Demand                                                  |                    |
|----------------------------------------------------------------------------------------------------|---------------------------------------------------------------------|--------------------|
|                                                                                                    | 党 Spanish (pdf)                                                     | se puede descargar |
| Periodismo cognitivo como estrategia en el aula<br>de clases                                                                                                    | Article in xml format  Article references  How to cite this article | Obtener la cita    |
| Cognitive journalism as a classroom strategy                                                                                                    | Automatic translation                                               | artículo           |
| *ALBERTO MARTÍNEZ MONTERROSA.                                                                                                    | Send this article by e-mail                                         |                    |
| *Alberto Martínez Monterrosa. Colombiano. Estudió Comunicación Social -<br>Periodismo en la Universidad de Bogotá Jorge Tadeo Lozano. Tiene una<br>maestría en Educación de la Universidad del Norte y actualmente realiza un<br>doctorado en Ciencias Sociales en la misma institución. Actualmente es<br>profesor del departamento de Comunicación Social en la Universidad del<br>Norte, e investigador del grupo en Comunicación y Cultura PBX, de la<br>Universidad del Norte. Correo electrónico: <u>amartinez@uninorte.edu.co</u><br><b>Recibido:</b> Agosto 9 de 2009 <b>Aceptado:</b> Marzo 31 de 2010<br><b>Submission date:</b> August 9 <sup>th</sup> 2009 <b>Acceptance date:</b> March 31 <sup>st</sup> 2010 | Indicators     ▽                                                    |                    |
| Con base en los postulados de la ciencia cognitiva se propone una forma<br>innovadora de enseñar periodismo. El método descansa sobre tres puntos                                                                                                    | Permalink                                                           |                    |

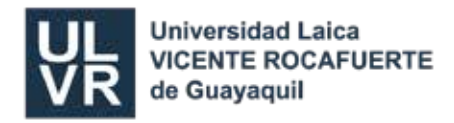

# BASE DE DATOS

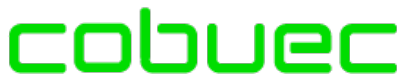

Consorcio de Bibliotecas Universitarias del Ecuador

El portal BibliotecasdelEcuador.com recoge y almacena los trabajos de investigación que se desarrollan en las distintas instituciones académicas ecuatorianas y de otros países.

| TEREFORE                                                | RIOS DIGITALES<br>CAS ECUADOR                                        | a                                                 | Con                            | Isorcio de Biblio | abueo<br>tecas Universitarías del Ecua | dor                                                                                         |
|---------------------------------------------------------|----------------------------------------------------------------------|---------------------------------------------------|--------------------------------|-------------------|----------------------------------------|---------------------------------------------------------------------------------------------|
|                                                         | IOME QUÉES?                                                          | REPOSITORIOS                                      | BIBLIOTECAS                    | SERVICIOS         | DOCUMENTOS DE INTERÉS                  | CONTACTOS                                                                                   |
| www.bibliotecasdel<br>BUSCADOR D                        | ecuador.com   SEC<br>E TESIS Y OTROS                                 | CIÓN : ECUAD<br>DOCUMENTOS A                      | DOR<br>TEXTO COMPLETO          |                   |                                        |                                                                                             |
| Ingrese el texto                                        | a buscar                                                             |                                                   |                                | Seleccione        | el país donde hacer la búsque          | da                                                                                          |
|                                                         |                                                                      |                                                   |                                |                   |                                        |                                                                                             |
|                                                         |                                                                      |                                                   | 1                              | Den.              |                                        | Bolivia                                                                                     |
| Google Bús                                              | queda personaliza                                                    | ada de Google                                     | Buscar ×                       | 1                 | ~ *                                    | Bolixia<br>Ecuador                                                                          |
| Google Bús                                              | queda personaliza                                                    | ada de Google                                     | Buscar ×                       | 1                 | 1. T                                   | Bolixia<br>Ecuador<br>Argentina                                                             |
| Google Bús                                              | queda personaliz:                                                    | ada de Google                                     | Buscar ×                       | £                 | -                                      | Bolivia<br>Ecuador<br>Argentina<br>Brasil                                                   |
| Google Bús<br>Participan en EC                          | queda personaliza                                                    | ada de Google                                     | Buscar ×                       | 1                 | 1                                      | Bolivia<br>Ecuador<br>Argentina<br>Brast<br>Chile                                           |
| Google Bús<br>Participan en EC                          | queda personaliza                                                    | ada de Google                                     | Buscar ×                       |                   |                                        | Bolivia<br>Ecuador<br>Argentina<br>Brasil<br>Chile<br>Colombia                              |
| Google Bús<br>Participan en EC                          | queda personaliza<br>CUADOR<br>BIBLIOTECAS U                         | ada de Google<br>INIVERSITARIAS                   | Buscar X                       |                   |                                        | Bolivia<br>Ecuador<br>Argentina<br>Brasi<br>Chile<br>Colombia<br>España                     |
| Google Bús<br>Participan en EC<br>UASB                  | queda personaliza<br>CUADOR<br>BIBLIOTECAS U<br>PUCE                 | ada de Google<br>INIVERSITARIAS<br>UISRAEL        | Buscar ×                       | 1                 |                                        | Bolivia<br>Ecuador<br>Argentina<br>Brasi<br>Chile<br>Colombia<br>España<br>Mexico           |
| Google Bús<br>Participan en EG<br>UASB<br>FLACSO        | queda personaliza<br>CUADOR<br>BIBLIOTECAS U<br>PUCE<br>USFQ         | ada de Google<br>INIVERSITARIAS<br>UISRAEL<br>UEB | Buscar ×                       | 1                 |                                        | Bolivia<br>Ecuador<br>Argentina<br>Brasi<br>Chile<br>Colombia<br>España<br>Servico<br>Pario |
| Google Bús<br>Participan en EG<br>UASB<br>FLACSO<br>UCE | queda personaliza<br>CUADOR<br>BIBLIOTECAS U<br>PUCE<br>USFQ<br>UDLA | INIVERSITARIAS                                    | Buscar ×<br>UTA<br>UTC<br>UPSE | 1                 |                                        | Bolivia<br>Ecuador<br>Argentina<br>Brasi<br>Chile<br>Colombia<br>España<br>Senico<br>Peni   |

- 1. Para buscar textos, **digite el tema** a buscar y puede luego **seleccionar** la Universidad y país.
- 2. Luego da clic en BUSCAR.
- 3. Se **muestran** los resultados, luego dar **clic** en el título deseado.
- 4. Se visualiza el resultado en línea en documento PDF.

| Todos UPS UDLA UTMACHALA UPSE UCE USFQ FLACSO IAEN PUCE ESPOCH UTE UTA UCUENCA                                                                                                    |
|----------------------------------------------------------------------------------------------------|
| Aprovimadamente 18.400 regultados (0.40 segundos)                                                                                                    |
|                                                                                                    |
| Iniciativas para el <b>control</b> del <b>lavado de activos</b> (Política pública)                                                                                                    |
| Tipo de Material: Artículo. Título : Iniciativas para el <b>control</b> del <b>lavado de activos</b> (Política publica). Autor : Santillán, Alfredo.<br>Fecha de Publicación : 2011.<br>repositorio flaccoandes edu oc/bandle/10469/6479. |
| Etiquetado <u>FLACSO</u>                                                                                                    |
| LAVADO DE ACTIVOS                                                                                                    |
| Formato de archivo: PDF/Adobe Acrobat                                                                                                    |
| 1 Jun 2015 fenómeno transnacional del <b>lavado de activos</b> provenientes de la cada Estado de ejercer <b>control</b> interno, a través de la detección de.                                                                             |
| repositorio.flacsoandes.edu.ec/bitstream/10469/7173//BFLACSO-PC14.pdf                                                                                                    |
| Etiquetado <u>FLACSO</u>                                                                                                    |

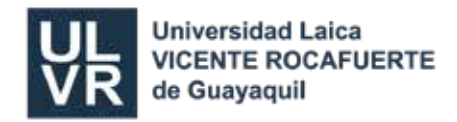

# **BUSCADOR ESPECIALIZADO**

Google Académico

Es una Herramienta indispensable para estudiantes y profesionales, el **Google Académico** es un gran aliado para las búsquedas especializadas en diversas áreas de estudio y en un gran número de fuentes y disciplinas. Busca **BIBLIOGRAFÍA ESPECIALIZADA** de manera sencilla, los resultados incluyen enlaces a libros técnicos y otros artículos que lo citan.

https://scholar.google.com/ https://books.google.com/?hl=es https://books.google.es/?hl=es

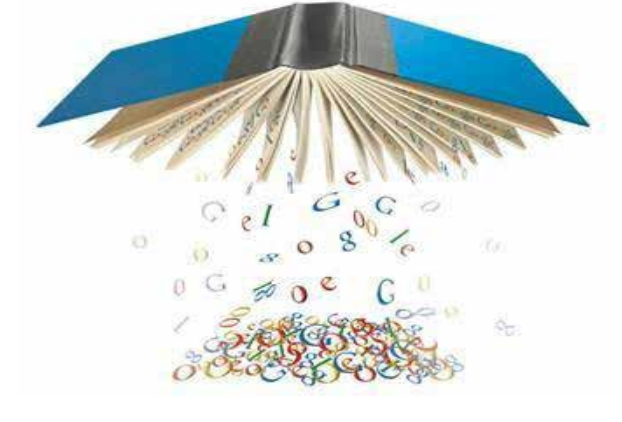

- 1. Colocamos la palabra google académico en el navegador y damos clic
- 2. Se puede hacer la búsqueda por autor. Ej.: "K. Duarte"

| • S<br>"'                                                                                                    | i obtienes<br>autor:"                                                                                                    | much                                                                                                    | os res                                                                                  | ultad                                                   | los ı            | utiliza el operador                                                         |
|----------------------------------------------------------------------------------------------------|----------------------------------------------------------------------------------------------------|----------------------------------------------------------------------------------------------------|-----------------------------------------------------------------------------------------|---------------------------------------------------------|------------------|-----------------------------------------------------------------------------|
| Google                                                                                                    | académic                                                                                                    | or:"K Duarte"<br>Buscar en la Wet                                                                                                | b 🔿 Buscar sólo                                                                         | páginas en e                                            | Buscar           | Búsoueda aventada de Google Asepérnisp<br>Preferencies de Oppole Asepérnisp |
| Académico                                                                                                    | en cualquier momento 💌                                                                                                    | incluir citas                                                                                                    | ~                                                                                       |                                                         |                  |                                                                             |
| [CITAS] Juventus<br>K Duarte - 1998 -<br>SIDALC - Sistema<br>Citado por 39 - Art                                                           | tes populares, el rollo e<br>orton catie ac cr<br>de Informacion y Document<br>culos relacionados - En cac                                                                      | entre ser lo que<br>tacion Agropecus<br>ché • <u>Las 3 versi</u> e                                                               | <mark>e queremos se</mark><br>aria de las Ameri<br>ones                                 | er o lo que<br>icas                                     | nos              |                                                                             |
| [HTML] <u>Mundos</u><br>K Duarte - Ultima<br>En este texto, inte<br>en el sistema educ<br>hacien-do una apro<br><u>Citado por 21</u> - Art | óvenes, mundos adulto<br>décad, 2002 - SciELO Chile<br>ntamos comprender cómo s<br>tativo, en particular en el es<br>iximación al concepto de ge<br>culos relacionados - En car | 25 lo generación<br>de configuran y e<br>pacio del liceo. F<br>eneración desde<br>ché - Las 6 versiones<br>ché - Las 6 versiones | tonal y la recor<br>stablecen las rel<br>Para ello, coment<br>una perspectiva l<br>ones | nstrucción (<br>laciones inter<br>Izaremos<br>histórica | de<br>generacion | scielo.cl [HTML]                                                            |

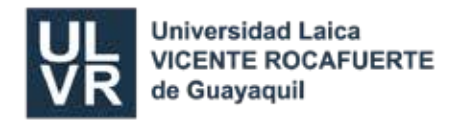

3. Se puede hacer la **búsqueda por título**. Ej.: "Historia de la Web"

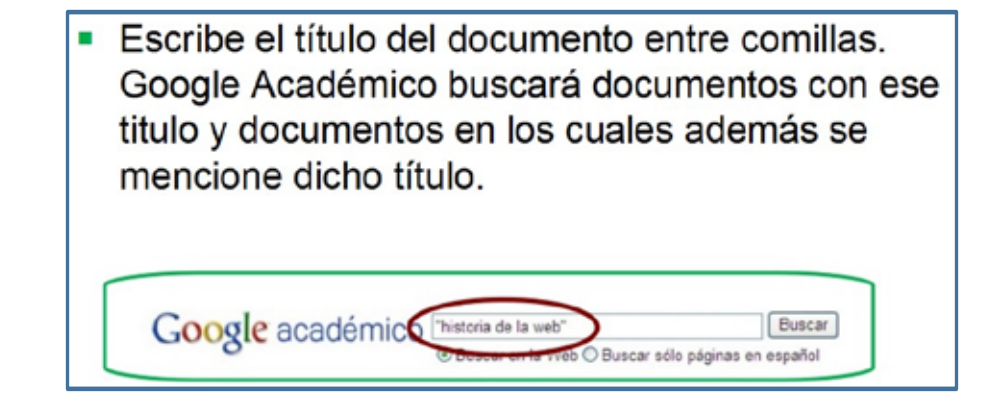

4. Se puede hacer la **búsqueda avanzada**. Ej.: Thesaurus or ontology

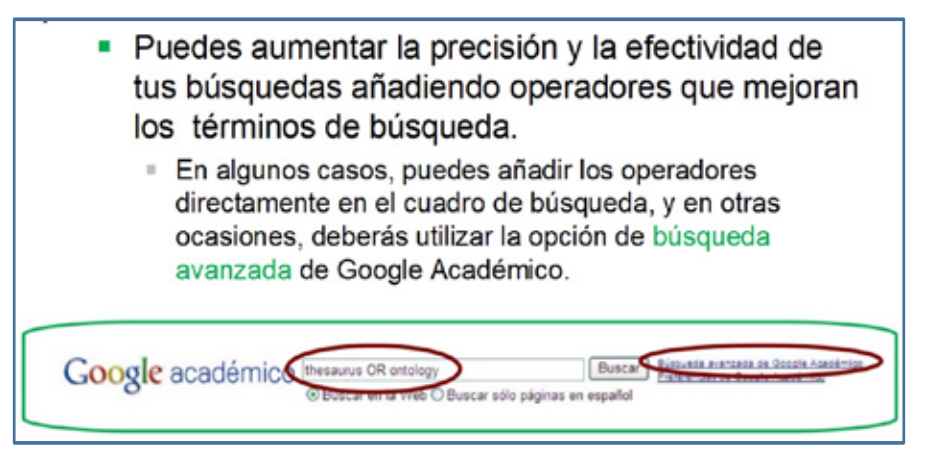

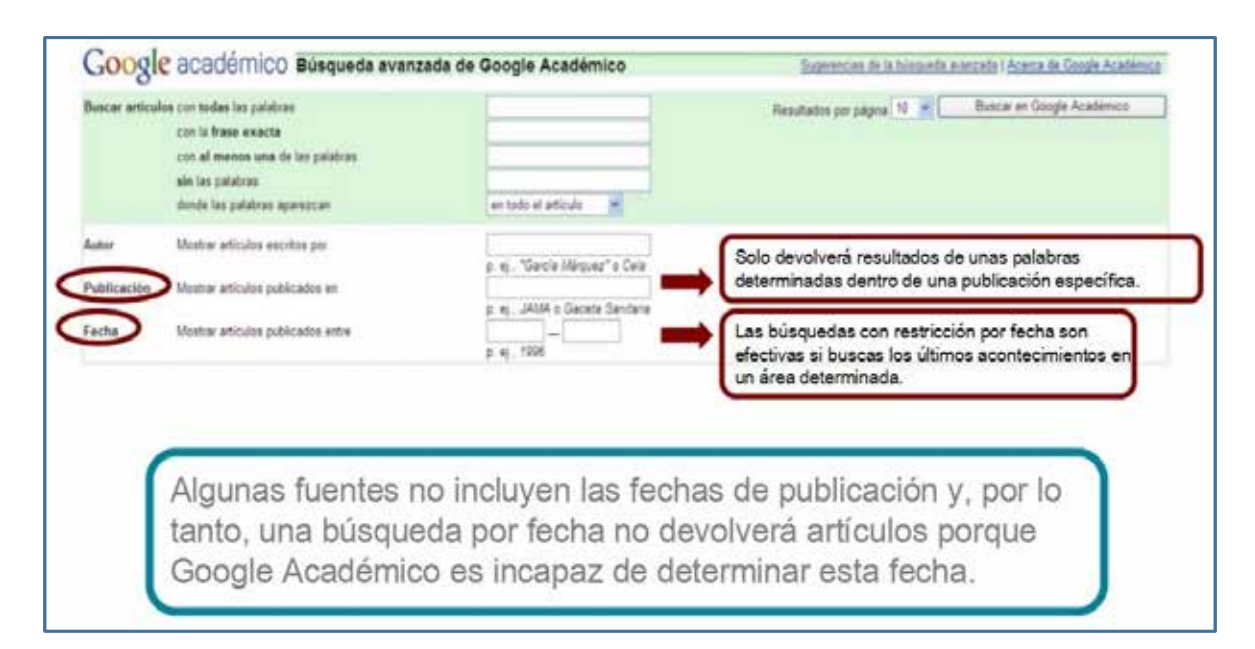

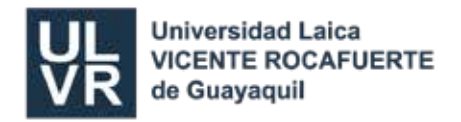

# **REPOSITORIO DIGITAL DSPACE**

**Dspace** Es un repositorio digital que permite preservar y consultar productos de investigación digital como:

- 1. Trabajos de investigación de estudiantes Pregrado y Posgrado de la ULVR
- 2. Libros académicos (escritos por docentes de la ULVR)
- 3. Trabajos de investigación (Revista científica Yachana)

Para ingresar al Repositorio Digital Dspace:

- 1. Elegimos SERVICIOS, opción BIBLIOTECA
- 2. Luego clic en Turnitin y Dspace

| V                                                                                                    | Universidad<br>VICENTE RO<br>de Guayaqui                                                               | Laica<br>CAFUERTE |                                                                                      |           | Buscar                                                                                     | ٩  |
|----------------------------------------------------------------------------------------------------|----------------------------------------------------------------------------------------------------|-------------------|--------------------------------------------------------------------------------------|-----------|--------------------------------------------------------------------------------------------|----|
|                                                                                                    | UNIVERSIDAD                                                                                            | ADMISIÓN          | ACADÉMICO                                                                            | SERVICIOS | COMUNICADOS CONTAC                                                                         | то |
| Te invitamos a conocer los<br>Universidad Laica Vicente F<br>sus estudiantes matriculad<br>la institución. | servicios que ofrece la<br>Rocafuerte de Guayaquil a toc<br>los y al personal administrativ            | os<br>o de        | Servicios generales<br>Vinculación con la Sociedad<br>Biblioteca<br>Accesos en Línea |           |                                                                                            |    |
| BIBLIOTECA                                                                                                 |                                                                                                    |                   | Siblic                                                                               |           | Da. Baylarda Sa                                                                            |    |
| TURNITIN Y D                                                                                               | SPACE                                                                                                  | _                 |                                                                                      | _         | <b>BIBLIOTECAS</b> GENERALE                                                                | ES |
| turnitin                                                                                                   | TURNITIN<br>Sistema que permite evitar el<br>plagio o el "copy paste" utilizado<br>por los estudiantes | V                 | DSPACE<br>ULVR<br>Repositorio digital de la UL                                       | LVR       | BIBLIOTECAS VIRTUALES<br>VIDEOTECA/EBOOKS<br>BIBLIOTECAS ACCESO LIBRE<br>TURNITIN Y DSPACE |    |

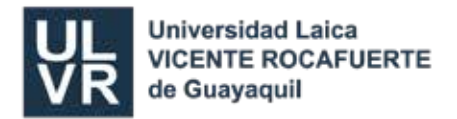

3. Para consultar lo puede hacer por: facultad, carrera, autor, tema, fecha de publicación, investigación (revista Yachana), libros académicos y posgrado (trabajos de investigación).

| Universidad Laica<br>VICENTE ROCAFUERTE<br>de Guayaquil |                                                                                                    | Reposi       | torio D | igital                                  |
|---------------------------------------------------------|----------------------------------------------------------------------------------------------------|--------------|---------|-----------------------------------------|
| acultades en DSpace                                     | Discover                                                                                                    |              |         |                                         |
| ija una Facultad para visualizar sus Tesis              | Author                                                                                                    | Subject      |         | Date issued                             |
| Facultad de Administración                              | Ordonez Iturralde, Darwin 🚥                                                                                    | Empresa      |         | 2020 - 2021                             |
| HUM                                                     | area and a second and a second and a second and a second and a second and a second and a second and a second a | Estrategia   | 0       | 2010 - 2019                             |
| Earailtad da Cioneiras                                  | León Garcia, Marganta                                                                                          | Incidencia   | Ð       | 2004 - 2009                             |
| FCSD Sociales y Derecho                                 | Gallegos Erazo, Franklin 🔞                                                                                     |              |         | 000000000000000000000000000000000000000 |
| <b>v</b>                                                | Iturralde Solórzano, Rafael O                                                                                  | Contabilidad | 63      |                                         |
| Facultad de Educación                                   | Alberto                                                                                                    | Marketing    | 3       |                                         |
|                                                         | Vilavicencio Santilián,                                                                                        | Mercado      | 63      |                                         |
| Facultad de Ingeniería,<br>Industria y Construcción     | Padam dalama Lauran                                                                                            | Aprendizaje  | 0       |                                         |
| w.                                                      | boomo Anzega, Lorena Ros                                                                                       | Niño         |         |                                         |
| Investigación                                           | Camacho Dominguez.                                                                                             | Publicidad   | Ø       |                                         |
| Libros Académicos                                       | Hinojosa Datza de Aguilar 🔘                                                                                    | Producción   | œ       |                                         |
| Posgrado                                                | Garcia Hinojosa, Karina 🛛 🔘                                                                                    |              | next »  |                                         |

# 4. Opción (investigación)

| iscover                             |        |                    |        |             |   |
|-------------------------------------|--------|--------------------|--------|-------------|---|
| dhor                                |        | Subject            |        | Date issued |   |
| León García, Margarita              | 0      | Aprendicaje        | •      | 2021        | • |
| Gallegos Erazo, Franklin            | 0      | Empresa            | O      | 2020        | 0 |
| Gamacho Domínguez, Adriam           | 0      | Comunicación       | 0      | 2019        | 6 |
| Iturralde Sciórzano, Rafael Alberto | 0      | Docente            | •      | 2018        | Ø |
| Morales Castro, Arturo              | 0      | Educación superior | 0      | 2017        | Ø |
| Ordóñez Iturralde, Darwin Daniel    | 0      | Enseñanza          | O      | 2016        | ଭ |
| Barzola, Julia                      | Θ      | Investigación      | 0      | 2015        | 0 |
| Bodern Arizaga, Lorena              | Ø      | Discopacitod       | 0      | 2014        | ø |
| Calero Amores, Marcial              | 0      | Economia           | 0      |             |   |
| Calero Proaño, Laura de Jesús       | Θ      | Educación          | 0      |             |   |
|                                     | next > |                    | neid > |             |   |

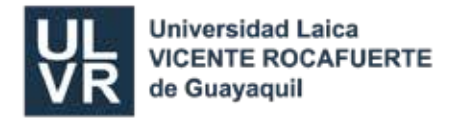

5. Podemos hacer la búsqueda por: Materia, Autor, Año, Título.

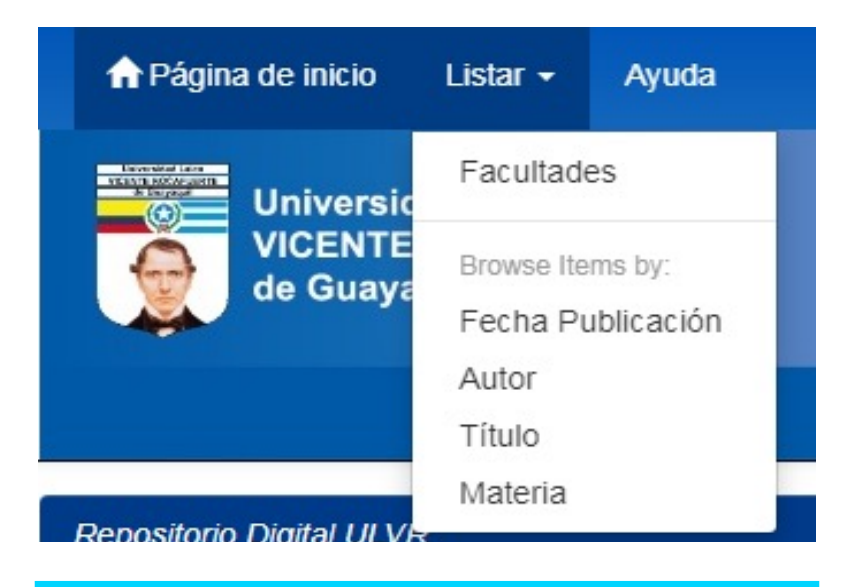

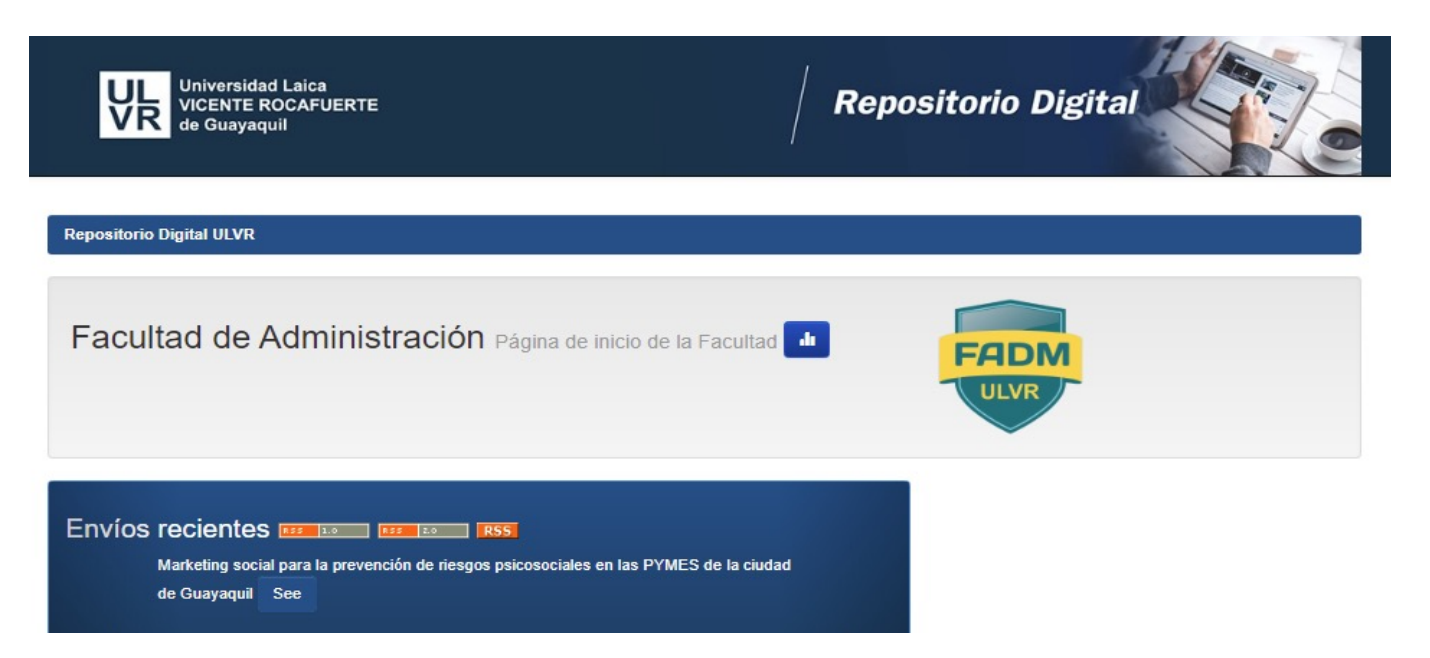

Carreras dentro de esta Facultad

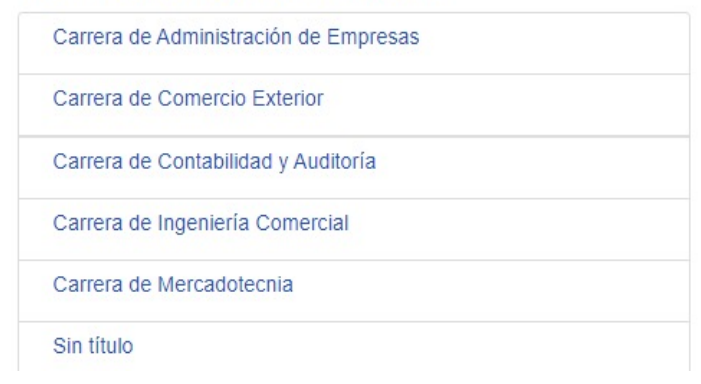

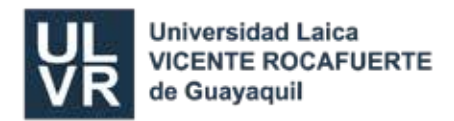

| VR                      | Universidad Laica<br>VICENTE ROCAFUERTE<br>de Guayaquil               | Repositorio L                                                     | Digital                            |
|-------------------------|-----------------------------------------------------------------------|-------------------------------------------------------------------|------------------------------------|
| Described on the        |                                                                       |                                                                   | Bastidas Vinces, Jorge Bryan       |
| Resultados 1            | -10 0e 41.                                                            |                                                                   | Cabezas Cadena, Marlene 1          |
|                         | Anterior                                                              | r 1 2 3 4 5 Siguiente                                             | Cagua Alvarado, Lissette Julissa 🕚 |
| Contractor -            |                                                                       |                                                                   | Caiche Miranda, Rossy Martha 🕚     |
| Resultados p            | ior item:                                                             |                                                                   | next >                             |
| Fecha de<br>publicación | Título                                                                | Autor(es)                                                         |                                    |
| 2021                    | Plan de negocios para la formalización microempresarial del centro    | León Tomalá, Kelly Carlota; Castro Serrano,                       | Subject                            |
|                         | estético Ana Belén Castro ABC                                         | Ana Belén; Mendieta Franco, Andreina<br>Jacqueline                | Empresa (16)                       |
| 2021                    | Plan de negocio para la creación de un centro de belleza y asesoría   | Espinoza Mendoza, Silvia Alexandra;                               | Marketing 11                       |
|                         | de imagen                                                             | Cabezas Cadena, Marlene Victoria; Herrera<br>Montoya, Karen Sugey | Planificación 10                   |
| 2021                    | Estructura financiera para mejorar la rentabilidad de la microempresa | Medina Hidalgo, Jenny Magdalena; Caiche                           | Administración 🕖                   |
|                         | confecciones Malena                                                   | Miranda, Rossy Martha; Tutiven Pincay,<br>Shirley Joseline        | Organización                       |

- Dar **clic** en el tema de la tesis que desee Luego ir a la opción **Visualizar/abrir** ٠
- •

| TESIS A TEXTO COMPLETO | 3,85 MB         | Adobe PDF       | Visualizar/Abrir |
|------------------------|-----------------|-----------------|------------------|
|                        |                 |                 |                  |
| mpleto del ítem        |                 |                 |                  |
|                        |                 |                 |                  |
|                        | mpleto del ítem | mpleto del item | mpleto del ítem  |

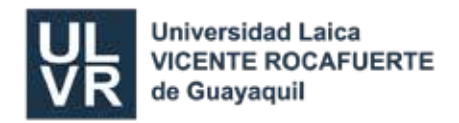

# SISTEMA DE INTEGRACIÓN BIBLIOTECA

Es un sistema que permite una búsqueda en la base de datos de: Libros, tesis, revistas y demás acervos bibliográficos.

- 1. Ingrese a SERVICIOS elija la opción Acceso en línea.
- 2. Luego dé clic en Catálogo Online

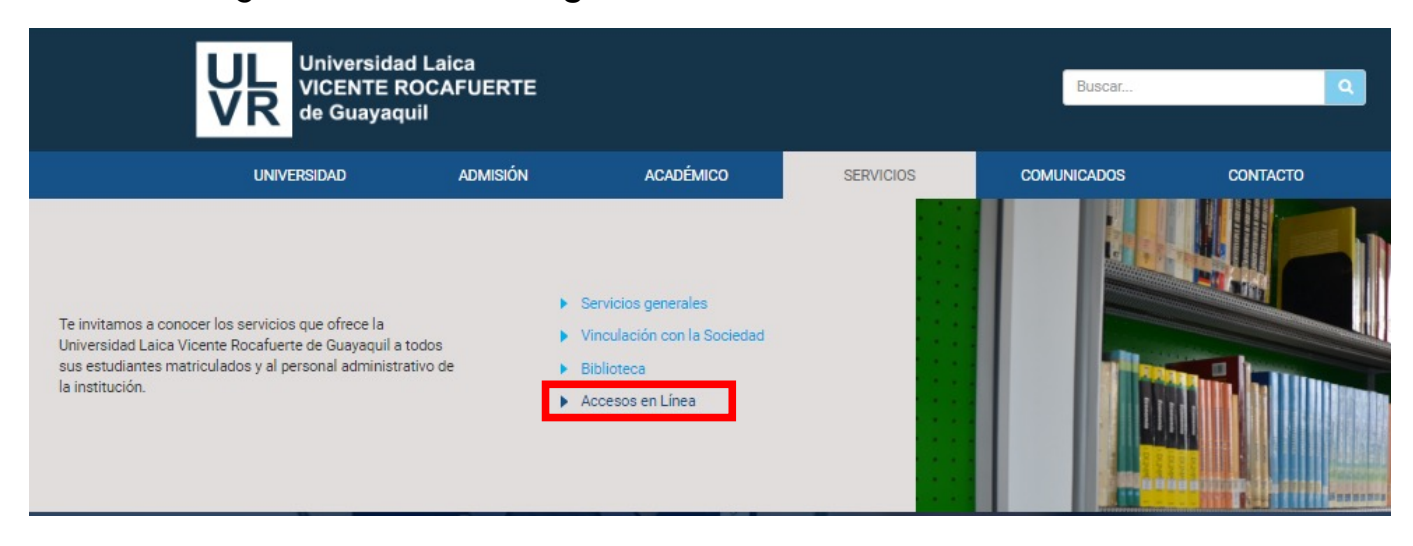

### ACCESOS EN LÍNEA ACCESOS ESTUDIANTES **ACCESOS** GENERALES ACCESOS ESTUDIANTES SISTEMA SISTEMA ACADÉMICO DE DE ENSEÑANZA VIRTUAL ESTUDIANTES ACCESOS DOCENTES Sistema de enseñanza virtual SEV Acceso al sistema académico ACCESOS ADMINISTRATIVOS Pregrado ACCESOS POSGRADO CORREO WIKI INSTITUCIONAL LAICA Correo institucional para estudiantes - Google Académico Repositorio de respuestas de los sistemas y servicio de la ULVR BIBLIOTECA REPOSITORIO CATALOGO ONLINE DIGITAL Acceo al catalogo en linea de la Repositorio digital para estudiantes **Biblioteca ULVR** de la ULVR

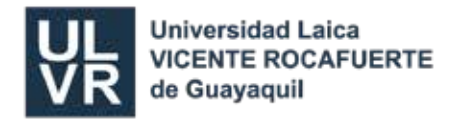

| BÚSC                                         | QUEDA BÚSQUE | DA AVANZADA     | DSI | ADQUISICIONES |                     |
|----------------------------------------------|--------------|-----------------|-----|---------------|---------------------|
| PCatálogo de acceso público en Interne       | et (OPAC)    |                 |     |               |                     |
|                                              | Búsqueda     |                 |     |               | Noticias            |
| Escriba el término o palabras de su interés: | krugman      |                 |     | CAPACITACIÓN  | A DOCENTES          |
| Elija el tipo de búsqueda                    | Autor        | Título 🔘 Materi | a   | BIBLIOTECAS V | IRTUALES<br>ver más |
| Elija el tipo de material                    | Libro        | •               |     | CONFERENCIA   | R.                  |
| В                                            | uscar        |                 |     | CONFERENCIA   |                     |

- 3. Luego aparece esta ventana donde escribo por ej.: el nombre del autor del libro, título del libro o materia.
- 4. Según el término que digite, elija el tipo de búsqueda.
- 5. Luego dar clic en **Buscar.**
- 6. A continuación, puedo visualizar el Resultado.
- 7. Damos clic en la Portada.

|                                                                                                    |                                                                                                    | BÚSQUEDA          | BÚSQUEDA AVANZADA | DSI      | ADQUISICIO     |
|----------------------------------------------------------------------------------------------------|----------------------------------------------------------------------------------------------------|-------------------|-------------------|----------|----------------|
| Ver 10 🔻 entrada                                                                                                    | 35                                                                                                    |                   |                   |          |                |
| Resultados                                                                                                    |                                                                                                    |                   |                   |          |                |
| Portada                                                                                                    |                                                                                                    |                   |                   | Dispon   | ibilidad       |
| Economia<br>Internazional<br>Versione<br>Versione<br>Version | Economía Internacional<br>Tipo Material: Libro<br>Por:<br>-Krugman, Paul R.<br>-Obstfeld, Maurice<br>-Melitz, Marc J. | teoría y política |                   | Bibliote | :ca General 27 |
|                                                                                                    | Macroeconomía<br>Tipo Material: Libro<br>Por:<br>-Krugman, Paul R.<br>-Wells, Robin                                   |                   |                   | Bibliote | ca General 5   |
|                                                                                                    | Microeconomía<br>Tipo Material: Libro<br>Por:<br>-Krugman, Paul R.<br>-Wells, Robin                                   |                   |                   | Bibliote | ca General 3   |
|                                                                                                    | Microeconomía<br>Tipo Material: Libro<br>Por:<br>-Krugman, Paul R.                                                    |                   |                   | Bibliote | ca General 2   |

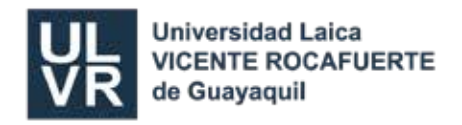

|                                                                                                    |                                                                                                    | Clasificación:        | 337                                                                                                    |  |  |  |  |
|----------------------------------------------------------------------------------------------------|----------------------------------------------------------------------------------------------------|-----------------------|----------------------------------------------------------------------------------------------------|--|--|--|--|
|                                                                                                    |                                                                                                    | Autor:                | Krugman, Paul R.Melitz, Marc J.Obstfeld, Maurice                                                                                                    |  |  |  |  |
| er 10 🔻 entrada                                                                                                    | 85                                                                                                    | Título:               | Economía Internacional                                                                                                    |  |  |  |  |
| Pesultados                                                                                                    |                                                                                                    | Subtítulo:            | teoría y política                                                                                                    |  |  |  |  |
| Nesultatios                                                                                                    |                                                                                                    | Edición:              | 9 ed.                                                                                                    |  |  |  |  |
|                                                                                                    |                                                                                                    | Pie de imprenta:      | España : Pearson Educación,2012                                                                                                    |  |  |  |  |
| Portada                                                                                                    |                                                                                                    | Descripción Física:   | 721 p.;grafs ilus tbls                                                                                                    |  |  |  |  |
| Economia<br>Intarnacional<br>Marine<br>Marine | Economía Internacion<br>Tipo Material: Libro<br>Por:<br>-Krugman, Paul R.<br>-Obstfeld, Maurice<br>-Melitz, Marc J. | ISBN:                 | 978-84-8322-8173                                                                                                    |  |  |  |  |
|                                                                                                    |                                                                                                    | Descriptores:         | COMERCIO INTERNACIONAL<br>MACROECONOMÍA<br>PRODUCTIVIDAD                                                                                                    |  |  |  |  |
|                                                                                                    |                                                                                                    | Biblioteca General 27 | BGE05289  Impreso  Piso:1  Estante:12  Bandeja:G Reservar<br>BGE05285  Impreso  Piso:1  Estante:12  Bandeja:G Reservar                                                              |  |  |  |  |
|                                                                                                    | Macroeconomía<br>Tipo Material: Libro<br>Por:                                                                       |                       | BGE05310  Impreso  Piso:1  Estante:12  Bandeja:G Reservar<br>BGE05283  Impreso  Piso:1  Estante:12  Bandeja:G Reservar<br>BGE05304  Impreso  Piso:1  Estante:12  Bandeia:G Reservar |  |  |  |  |

- 8. Visualizamos los Datos Bibliográficos de cada libro: autor, año, editorial, país, etc.
   9. El usuario puede Reservar su texto (válido hasta por 2 días). Debe ingresar su
- número de cédula y listo.

| BÚSQUEDA                  | BÚSQUEDA AVANZADA                                 | DSI                            | ADQUISICIONES |       |
|---------------------------|---------------------------------------------------|--------------------------------|---------------|-------|
|                           | Esta sección es sólo para<br><mark>Bienver</mark> | alumnos o profesores!<br>nidos |               |       |
|                           | Cedula:                                           | Ingresar                       |               |       |
| `     1     2     3     4 | 5 6 7                                             | 7 8 9                          | 0 - = de      | elete |
|                           | Búsquedas Real                                    | izadas:51305                   |               |       |